# **CC200 to E3 via Modbus**

## Configure the CC200 Modbus Settings with the Full Touch Display

## For Modbus Devices Connecting to an E3, Set the Following Parameters:

- Modbus Address (**Adr**) set this to an address that is unique from any other Modbus device located on the same RS-485 connection.
- Modbus Baud rate (**bAU**) default is 19.2k. The Baud Rate must match on both the E3 Com Port and CC200.
- IP address octet 1 (**iP1**) default is **10**. Change to **192** if your network setup requires this.
- Rack id (rid) default is A. Change the Rack ID per the Site Install documents.
- Circuit lineup id (Lid) default is 99. Change the Lineup ID per the Site Install documents
- Case id (Cid) default is A. Change the Case ID per the Site install documents.
- Cases in lineup (CiL) default is 1. For Standalone cases use 1. For Lineups enter the total number of cases in this particular Lineup.
- Modbus Data Bits (dAt) default is 8. Recommended to leave this at the default value.
- Modbus Parity (PAr) default is nOn. Recommended to leave this at the default value.
- Modbus Stop Bits (StP) default is 1. Recommended to leave this at the default value.
- Save All Changes (**SAv**) Saves all changes and writes them to the CC200. Changes to any other Modbus parameter shown above will not be saved unless this is set to **Yes**.

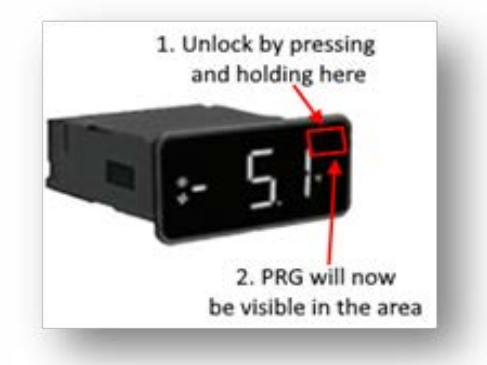

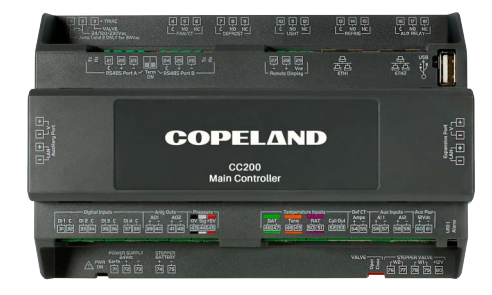

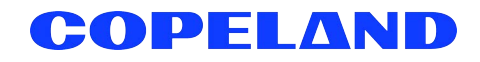

- 1. Unlock the Full Touch display by pressing and holding the upper right corner for 3 seconds.
  - The display will beep and **PRG** and **SET** will become visible.
- 2. With the display unlocked, tap and hold **PRG** again for 3 seconds to reach the first menu level.
  - PCL will be displayed.
- 3. Tap **PRG** again to enter the **CON** menu level.
  - a. From CON, tap PRG again to enter the communication protocol menu.
  - b. Verify that **nrt** is displayed.
    - If **biP** is displayed, swipe down on the display to change the parameter to **nrt**.
    - Push and hold **PRG** for 3 seconds to save the edit.
- 4. Tap the back arrow in the upper left corner of the display.
  - PCL is now displayed.
- 5. Horizontally swipe from right to left and locate nod.
  - Tap **PRG** to enter the Modbus setup menu.
  - Adr is displayed for Modbus Address.
    - Tap **PRG** to enter Edit mode.
    - Swipe up/down to select a unique Modbus Address.
    - Once selected, push and hold **PRG** for 3 seconds to save.
    - Once saved, the value will flash, the display will beep and return to the **Adr** parameter label.
  - Horizontally swipe from right to left to reach **bAU** parameter for Modbus Baud Rate.
    - Tap **PRG** to enter edit mode.
    - Swipe up/down to select the Modbus Baud Rate.
    - Once selected, push and hold **PRG** for 3 seconds to save the edit.
    - Once saved the value will flash, display will beep and return to the **bAU** parameter label.
  - Horizontally swipe from right to left to reach iP1 parameter for selecting the first IP octet.
    - Tap **PRG** to enter edit mode.
    - Swipe up/down to select the first IP octet.
    - Once selected, push and hold **PRG** for 3 seconds to save the edit.
    - Once saved the value will flash, display will beep and return to the **iP1** parameter label.
    - From **iP1** horizontal swipe right to left to reach rid for Rack ID.
    - Tap **PRG** to enter edit mode.
    - Swipe up/down to select the rack ID.
    - Once selected, push and hold **PRG** for 3 seconds to save the edit.
    - o Once saved the value will flash, display will beep and return to the **rid** parameter label.
    - From **rid** horizontal swipe right to left to reach **Lid** for circuit lineup ID.
    - Tap **PRG** to enter edit mode.
    - Swipe up/down to select the circuit number.
    - Once selected push and hold **PRG** for 3 seconds to save the edit.
    - Once saved the value will flash, display will beep and return to the **Lid** parameter label.

- From Lid horizontal swipe right to left to reach Cid for case ID.
  - Tap **PRG** to enter edit mode.
  - Swipe up/down to select the case letter.
  - $\circ~$  Once selected push and hold PRG for 3 seconds to save the edit.
  - Once saved the value will flash, display will beep and return to the **Cid** parameter label.
- From **Cid** horizontal swipe right to left to reach **CiL** for cases in lineup.
  - Tap **PRG** to enter edit mode.
  - Swipe up/down to select the value.
  - $\circ~$  Once selected push and hold PRG for 3 seconds to save the edit.
  - Once saved the value will flash, display will beep and return to the **CiL** parameter label.
- From **CiL** swipe horizontally right to left to reach **SAv**.
  - Tap **PRG** to enter edit mode.
  - Swipe up/down to select Yes.
  - Once Yes is selected, push and hold PRG for 3 seconds to save the edit.
  - $\circ~$  Once saved the value will flash, the display will beep and return to  ${\bf SAv}.$
  - The CC200 will automatically reboot to initialize Modbus settings.
- Press and hold the Back Arrow (upper left-hand corner) for 3 seconds to return to the Main Display.

## Modbus to E3 Configuration

#### Configure E3 Network Settings

•

- 1. Log into the E3 with your credentials.
- 2. Click the box icon to access the Control Inventory screen.
- 3. Click the View/Edit COM Ports button.

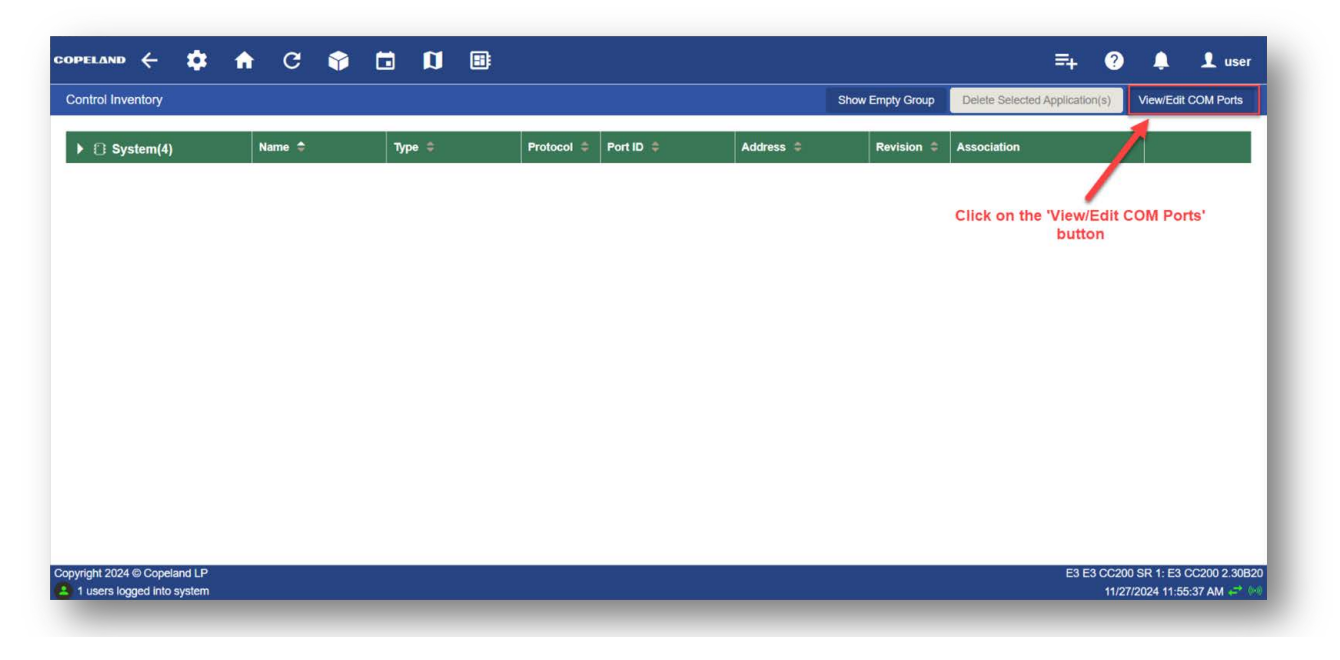

- 4. Select the physical E3 COM Port that the CC200 will be connected to.
  - a. COM Port 1 set as Modbus-01 at 19.2k Baud Rate is used for this example.
- 5. Change COM Port 1 to Modbus-01.

| Connerol     Outputs     Name     Impul/Output/Status     Generol     Communication Statistics       POINT NAME     VLUE     POINT Re       App Name     COMPort     ©       Device Address     ©     Impul/Output/Status     Communication Statistics       Com Port 1     ©     Impul/Output/Status     Impul/Output/Status     Impul/Output/Status       Com Port 1     Impul/Output/Status     Impul/Output/Status     Impul/Output/Status     Impul/Output/Status     Impul/Output/Status       Com Port 1     Impul/Output/Status     Impul/Output/Status </th <th>COMPort Online<br/>SerialPortConfig</th> <th></th> <th></th> <th></th> <th></th> <th></th> <th></th> <th></th> <th>View</th> <th>Save</th> <th>Commands</th> <th>×  </th> <th>Send To 🗸</th>                                                                                                    | COMPort Online<br>SerialPortConfig |         |           |                        |                |                          |       |         | View | Save | Commands                 | ×       | Send To 🗸   |
|----------------------------------------------------------------------------------------------------|------------------------------------|---------|-----------|------------------------|----------------|--------------------------|-------|---------|------|------|--------------------------|---------|-------------|
| POINT TAME VALUE POINTER   App Name CoMPort Image: Source of the source of the source of                                                                                                 | Status General COM Ports           | Outputs | Alarm Cfg | Input/Output Status    | Generic Alarms | Communication Statistics |       |         |      |      |                          |         |             |
| App Name COMPort   Device Address Imit None   CoM Port 1 Imit used   CoM Port 2 Imit used   CoM Port 3 Modbus-02   Modbus-04 Imit used   Vom Port 4 Modbus-04   Imit used Imit used                                                                                                    | POINT NAME                         |         |           | VALUE                  |                |                          |       | POINTER |      |      |                          |         |             |
| Device Address INONE   COM Port 1 Ind used   COM Port 2 Ind used   COM Port 3 Modbus-01   COM Port 4 Modbus-02   Ind used Ind used   Ind used Ind used   Ind used Ind used   Ind used Ind used   Ind used Ind used   Ind used Ind used   Ind used Ind used   Ind used Ind used                                                                                                    | App Name                           |         |           | COMPort                |                |                          | 0     |         |      |      |                          |         |             |
| COM Port 1 Ind used   COM Port 2 Ind used   COM Port 3 Modous-01   COM Port 4 Modous-02   Modous-04 Ind used   Ind used Ind used                                                                                                    | Device Address                     |         |           | - NONE                 |                |                          | + 0   |         |      |      |                          |         |             |
| Nodbus-01   COM Port 3 Modbus-02   CoM Port 4 Modbus-03   Nodbus-04 INNe-01                                                                                                    | COM Port 1                         |         |           | not used               |                |                          | ~ 🔍 🧿 |         |      |      |                          |         |             |
| Modbus-01     Modbus-02     Image: Columbia Columbia                                                   | COM Port 2                         |         |           | not used               |                |                          | 00    |         |      |      |                          |         |             |
| COM Port.4 Modbus-03 Commentation Commentation Commentati | COM Port 3                         |         |           | Modbus-01<br>Modbus-02 |                |                          | • •   |         |      |      |                          |         |             |
| IONet-01                                                                                                    | COM Port 4                         |         |           | Modbus-03<br>Modbus-04 |                |                          | • •   |         |      |      |                          |         |             |
|                                                                                                    |                                    |         |           | IONet-01               |                |                          | -     |         |      |      |                          |         |             |
|                                                                                                    |                                    |         |           |                        |                |                          |       |         |      |      |                          |         |             |
|                                                                                                    |                                    |         |           |                        |                |                          |       |         |      |      |                          |         |             |
|                                                                                                    | pyright 2024 © Copeland LP         |         |           |                        |                |                          |       |         |      | E    | 3 E3 CC200 S<br>12/02/20 | R 1: E3 | CC200 2.30B |

- 6. Click the green caret to the left of the COM Port 1 parameter name.
- 7. Set the following parameters to the following values and then click the **Save** button.
  - COM Port 1 baud set to match the CC200 Modbus Baud Rate (CC200 default is 19200).
    - If you have previously changed the CC200 Modbus Baud Rate via the Full Touch display then ensure that this E3 side value matches with the CC200 side.
  - COM Port 1 Data Size default of 8, recommended setting is 8.
  - COM Port 1 Parity default of NONE, recommended setting is NONE.
  - COM Port 1 Stop Bits default of 1, recommended setting is 1.
  - COM Port 1 Response Delay default of 0, recommended setting is 500.
  - COM Port 1 Diagnostics default of OFF, recommended setting is OFF.

| COMPort Online<br>SerialPortConfig |                                  |                                         | View | Save | Commands ~ | Send To 🗸 |
|------------------------------------|----------------------------------|-----------------------------------------|------|------|------------|-----------|
| Status General COM Ports Output    | ts Alarm Clg Input/Output Status | Generic Alarms Communication Statistics |      |      |            |           |
| DINT NAME                          | VALUE                            | POINT                                   | ER   |      |            |           |
| COM Port 1                         | Modbus-01                        | ~ 🍳 🖸                                   |      |      |            | Î         |
| COM Port 1 baud                    | 19200                            | × 0                                     |      |      |            |           |
| COM Port 1 data size               | 8                                | ~ 0                                     |      |      |            |           |
| COM Port 1 Parity                  | None                             | ~ <b>0</b>                              |      |      |            |           |
| COM Port 1 Stop Bits               | 1                                | ~ 0                                     |      |      |            |           |
| COM Port 1 Response Delay          | 500                              | + 0                                     |      |      |            |           |
| COM Port 1 Diagnostics             | ON OFF                           |                                         |      |      |            |           |
| OM Port 2                          | not used                         | ~ 🔍 🖸                                   |      |      |            |           |
| OM Port 3                          | not used                         | ~ .                                     |      |      |            |           |

| U Sensity-to-to           |                           |               |           | Ves Save Or | ennande v Smith Re V |
|---------------------------|---------------------------|---------------|-----------|-------------|----------------------|
| Solut Denni COMPLETS      | Confirmation              |               |           | ×           |                      |
| FOINT NAME                | Rem                       | Current Value | New Value |             |                      |
| CONCEPT 1                 | COM Port 1                | not used      | Modbus-01 |             |                      |
|                           | COM Port 1 baud           | 9600          | 19200     |             |                      |
|                           | COM Port 1 Response Delay | 0             | 500       |             |                      |
| COM Port 1 data size      |                           |               | 1         | -           |                      |
| COM Port 1 Party          | OK & Send To              |               | ×         | Cancel      |                      |
| COM Port 1 State Res      |                           |               |           |             |                      |
| COM Post 1 Response Delay | <b>500</b>                |               |           |             |                      |
| COM Part 1 Diagrammes     | 0 ON # 0F                 |               |           |             |                      |
| SOM Port 2                | That used                 |               | 0         |             |                      |
| DOM Purt 3                | red used                  |               | 0 0       |             |                      |

- 8. Click the box icon to access the **Control Inventory** screen.
  - If the blue Refrigeration group is not displayed, click on the Show Empty Group button.

| System(4)   Name *   Type *   Protocol *   Port ID *   Address *   Rt tsin *   Association     System(4)   Name *   Type *   Protocol *   Port ID *   Address *   Rt tsin *   Association                                                                                                    | trol Inventory       |            |        |                                                                                                    |            |           |                  |                                 |                   |     | Show Empty Group | Delete Selected Application(s) | View/Edit COM Ports |
|----------------------------------------------------------------------------------------------------|----------------------|------------|--------|----------------------------------------------------------------------------------------------------|------------|-----------|------------------|---------------------------------|-------------------|-----|------------------|--------------------------------|---------------------|
| Click on the 'Show Empty Group' button                                                                                                    | System(4)            |            | Name ≑ |                                                                                                    | Туре ≑     |           | Protocol 🗘       | Port ID 🖨                       | Addres            | s ¢ | Re ision 🖨       | Association                    |                     |
| Concernence of the concernence of the concernence o |                      |            |        |                                                                                                    |            |           |                  |                                 |                   |     |                  |                                |                     |
| Control construction   Normal *   Normal * <td></td> <td></td> <td></td> <td></td> <td></td> <td></td> <td></td> <td></td> <td></td> <td></td> <td>Click on the '</td> <td>Show Empty Group' butt</td> <td>on</td>                                                                                                    |                      |            |        |                                                                                                    |            |           |                  |                                 |                   |     | Click on the '   | Show Empty Group' butt         | on                  |
| Number Control Number Control Numater Control Number Control Number Contr                                                                                                    | OPELAND &            | • •        | a n a  | 1                                                                                                    |            |           |                  | = 0                             |                   |     |                  |                                |                     |
| Bit Modes/Selective(i)     New *     Year     Partice /     Partice /     Partice /     Partice /     Partice //     Partice //                                                                                                    | Control Inventory    |            |        | ,                                                                                                    |            |           | Hide Empty Group | Desire Delected Acceleration(s) | ViewEdt COM Ports |     |                  |                                |                     |
| No. Marginanadiji     Norm     Norm     Prima     Prima                                                                                                    |                      | 100-100 PC | 14000  | and the second second se |            |           |                  | Passanan                        |                   |     | All categorie    | s are now visible              |                     |
| All Control     Image     Process     Process                                                                                                    | ♥ I Refrigeration(0) | Nere 2     | 2004 B | Protocol                                                                                                    | No Destres | Address 8 | Revision 1       | Association                     |                   |     |                  |                                |                     |
| N     Monto     Monto     Monto     Mathemic     Mathemic     Mathemic       2     Lighting(th)     Kere 1     Type 2     Prode 0     Monton 2     Monton 2     Monton 3     Monton 4     Monton 4       3     C Lighting(th)     Kere 1     Type 2     Prode 0     Monton 4     Monton 4     Monton 4     Monton 4       3     C Damity 3     Kere 1     Type 2     Prode 1     Monton 4     Monton 4     Monton 4       3     C Damity 3     Kere 1     Type 2     Monton 4     Monton 4     Monton 4     Monton 4       3     D System(t)     Monto 1     Monton 5     Monton 4     Monton 4     Monton 4     Monton 4                                                                                                    | Add Covilion         |            |        |                                                                                                    |            |           |                  |                                 |                   |     |                  |                                |                     |
| Image: Constraint of the state of the state of                         | + ** HVACIO          | Name - To  | 7/04   | Protocol                                                                                                    | Port ID    | Address   | Revision         | Association                     |                   | -   |                  |                                |                     |
| y τ εμορήη     Nors 5     More 2     More 3     Addres 2     More 1     More 1 <th< td=""><td>V Lighting(0)</td><td>Name 0</td><td>туре С</td><td>Protocol</td><td>Portio 0</td><td>Address ©</td><td>Revision 3</td><td>Association</td><td></td><td></td><td></td><td></td><td></td></th<>                                                                                                    | V Lighting(0)        | Name 0     | туре С | Protocol                                                                                                    | Portio 0   | Address © | Revision 3       | Association                     |                   |     |                  |                                |                     |
| >     Observe()     Name 5     Type 2     Printical 2     Part ID 2     Address 2     Periodic 2     Solicitation       >     () Systema(q)     Name 7     Type 2     Periodic 2     Markets 2     Periodic 2     Address 2     Periodic 2     Address 2     Address 2                                                                                                    | ★ # Energy(0)        | Name 0     |        | Protocol :                                                                                                    | Fort ID 0  | Address = | Revision 2       | Association                     |                   |     |                  |                                |                     |
| t () System(i) Neme t Type t Protocol t Port C 3 Addres t Port C 3 Addres t Port C 4                                                                                                    | > Other(0)           | Name 0     | туре С | Protocol :                                                                                                    | Port ID 0  | Address 0 | Revision C       | Association                     |                   |     |                  |                                |                     |
|                                                                                                    | System(4)            | Name 1     | туре : | Protocol                                                                                                    | Port ID 1  | Address = | Revision 0       | Association                     |                   |     |                  |                                |                     |
|                                                                                                    |                      |            |        |                                                                                                    |            |           |                  |                                 |                   |     |                  |                                |                     |
|                                                                                                    |                      |            |        |                                                                                                    |            |           |                  |                                 |                   |     |                  |                                |                     |
|                                                                                                    |                      |            |        |                                                                                                    |            |           |                  |                                 |                   |     |                  |                                |                     |

9. From the Add Control menu select CC200 Modbus.

| PELAND 🔶 🏚           | n C 😭                                         | 🖬 🛛 🗉  | )           |            |           |                  | =+ ?                           | 1 use              |
|----------------------|-----------------------------------------------|--------|-------------|------------|-----------|------------------|--------------------------------|--------------------|
| Control Inventory    |                                               |        |             |            | 3         | Hide Emply Group | Delete Selected Application(s) | ViewEdit COM Ports |
| * 8 Refrigeration(0) | Name 😑                                        | Туре е | Protocol (# | Port ID 🗧  | Address # | Revision #       | Association                    |                    |
|                      | 19. B. C. C. C. C. C. C. C. C. C. C. C. C. C. | 10     |             | No Devices |           |                  |                                |                    |
| Add Control          | _                                             |        |             |            |           |                  |                                |                    |
| Search               | Q Inne *                                      | Туре   | Protocol    | Port ID    | Address   | Revision         | Association                    |                    |
| Refrigeration        | ame D                                         | Type 🗢 | Protocol @  | Port ID 🕀  | Address @ | Revision .0      | Association                    |                    |
| Anti-sweats          | lame 0                                        | Type = | Protocol 🗢  | Port ID =  | Address = | Revision 0       | Association                    |                    |
| CC200 Modbus         | lame 2                                        | Type C | Protocol 0  | Port ID 0  | Address 0 | Revision 0       | Association                    |                    |
| Circuits (Case Cirt) | lame 🕈                                        | Type 🖨 | Protocol a  | Port ID :  | Address 🖨 | Revision 8       | Association                    |                    |
| Circuits (Standard)  |                                               |        |             |            |           |                  |                                |                    |

#### 10. A new CC200 application is added.

| OPELAND 🔶 🏟          | ń  | C 😚       | 🖬 🛛 🗐        |            |           |           |             | =∔ 🧿                           | 1 User           |
|----------------------|----|-----------|--------------|------------|-----------|-----------|-------------|--------------------------------|------------------|
| Control Inventory    |    |           |              |            |           | на        | Empty Group | Delete Selected Application(s) | VewEdt COM Ports |
| * & Refrigeration(1) |    | Name -0   | Тура 🗄       | Protocol - | Port ID 🖶 | Address @ | Revision 8  | Association                    |                  |
| NOPOT                | 10 | CC200_001 | CC200 Modbus | Modbus     | Select ~  | Select ~  | 0.0         |                                |                  |
| Add Control          | ÷  |           |              |            |           |           |             |                                |                  |
| • *# HVAC(0)         |    | Name *    | Туре         | Profocol   | Port ID   | Address   | Revision    | Association                    |                  |
| ► ♀ Lighting(0)      |    | Name 0    | 7jpe ≑       | Protocol 0 | Port ID   | Address 0 | Revision =  | Association                    |                  |
| ¥ Energy(0)          |    | Name 🖯    | Туре С       | Protocol © | Port ID © | Address © | Revision ©  | Association                    |                  |
| > Other(0)           |    | Name C    | Type 🗢       | Protocol 0 | Port ID 0 | Address 0 | Revision 0  | Association                    |                  |
| F System(4)          |    | Name C    | Type 🗧       | Protocol # | Port ID   | Address = | Revision =  | Association                    |                  |

11. From the Port ID menu select Modbus-01.

| ontrol Inventory      |    |           |              |            |             |           | ide Emply Group | Delete Selected Application(s) | View/Edit COM Port |
|-----------------------|----|-----------|--------------|------------|-------------|-----------|-----------------|--------------------------------|--------------------|
| ▼ \$ Refrigeration(1) |    | Name 单    | Type 0       | Protocol 9 | Port ID     | Address 0 | Revision 8      | Association                    |                    |
| Nation                | 10 | CC200_001 | CC200 Modbus | Modbus     | Select ~    | Select    | 0.0             |                                | 2 •                |
| Add Control           |    |           |              |            | Modbus-01   |           |                 |                                |                    |
| • • • HVAC(0)         |    |           |              |            | Modbus-02   | Address 5 |                 |                                |                    |
| Q Lighting(0)         |    | Name 😂    | Type 0       | Protocol 🗧 | Modbus-03   | Address 0 | Revision ©      | Association                    |                    |
| ¥ Energy(0)           |    | Name 0    | туре 0       | Protocol © | Modeus-on O | Address C | Revision ©      | Association                    |                    |
| • Other(0)            |    | Name 🕈    | туре ≎       | Protocol 0 | Port ID ≑   | Address 0 | Revision 2      | Association                    |                    |
| System(4)             |    | Name 2    | Type 🗢       | Protocol = | Port ID @   | Address D | Revision =      | Association                    |                    |

12. The E3 will automatically populate the next available free Modbus address. If this is different than the Modbus Address that the CC200 is set to, change this field to match the CC200 Modus Address, then click the checkbox to the right of the CC200 to save the settings.

| COPELAND 🗧 🏟        |    | C 😚       |              |             |             |           |              | ≡+ ?                           | . 1             | user |
|---------------------|----|-----------|--------------|-------------|-------------|-----------|--------------|--------------------------------|-----------------|------|
| Control Inventory   |    |           |              |             |             | Ho        | Empty Group  | Delete Selected Application(s) | ViewEdit COM Po | arts |
| * (Refrigeration(1) |    | Kame @    | Туре 3       | Protocol ©  | Port ID     | Address @ | Revision (2) | Association                    |                 |      |
| (SERIE)             | 10 | CC200_001 | CC200 Modbus | Modbus      | Modbus-01 ~ | 1 ~       | 0.0          |                                | ⊠ ▲             |      |
| Add Control         | ¥  |           |              |             |             |           |              |                                |                 |      |
| N SA HVAC(D)        |    | New *     | Type         | Protocol    | Port ID     | Address   | Revision     | Association                    |                 |      |
| ► Q Lighting(0)     |    | Name 🗢    | Туре =       | Protocol +0 | Port ID 🖨   | Address 0 | Revision @   | Association                    |                 |      |
| ➤ ¥ Energy(0)       |    | Name 🗢    | Туре С       | Protocol ©  | Port ID 🗧   | Address 0 | Revision ©   | Association                    |                 |      |
| ▶ 0 Other(0)        |    | Name 0    | Type 0       | Protocol 0  | Port ID 0   | Address 0 | Revision 0   | Association                    |                 |      |
| > 📑 System(4)       |    | Name 🗢    | Type ÷       | Protocol #  | Port ID C   | Address 🗧 |              | Association                    |                 |      |

|                       | 1  | e 😁       |              |             |           |           |                  | ≡₊ ?)                          | 🜲 上 user            |
|-----------------------|----|-----------|--------------|-------------|-----------|-----------|------------------|--------------------------------|---------------------|
| Control Inventory     |    |           |              |             |           | 0         | Hide Empty Group | Delete Selected Application(s) | View/Edit COM Ports |
| * \$ Refrigeration(1) |    | Name 2    | Type 8       | Protocol ©  | Port ID   | Address © | Revision 🗄       | Association                    |                     |
| Colorado              | 10 | 00200_001 | CC200 Modbus | Modbus      | Modbus-01 | 1         | 0.0              |                                | 10                  |
| Add Control           | ٣. |           |              |             |           |           |                  |                                |                     |
| > A HVAC(0)           |    | Name *    | Туре         | Protocol    | PortID    | Address   | Revision         | Association                    |                     |
| ► Q Lighting(0)       |    | Name 0    | Туре 🕀       | Protocol 0  | Port ID 0 | Address 0 | Revision 0       | Association                    |                     |
| ➤ T Energy(0)         |    | Name 0    | Туре С       | Protocol 3  | Port ID   | Address 0 | Revision ©       | Association                    | 1                   |
| > Other(0)            |    | Name 0    | Type 0       | Protocol \$ | Port ID 🗘 | Address ÷ | Revision 0       | Association                    |                     |
| > System(4)           |    | Name 2    | Туре         | Protocol    | Port ID   | Address 0 | Revision 0       | Association                    | -                   |

13. The E3 will attempt to communicate with the CC200; during this time the Online status is **Unknown**.

| COPELAND 🔶 🏚          | n C 😭     | 🖬 🛛 🖻        |            |           |           |                  | ≡+ ⊘                           | 🌲 上 user           |
|-----------------------|-----------|--------------|------------|-----------|-----------|------------------|--------------------------------|--------------------|
| Control Inventory     |           |              |            |           |           | Hide Empty Group | Detete Selected Application(s) | ViewEdit COM Ports |
| ▼ I≩ Refrigeration(1) | Name ©    | Туре 😑       | Protocol @ | Port ID 🖨 | Address 🔒 | Revision 3       | Association                    |                    |
| Citization 1          | 00200_001 | CC200 Modbus | Modbus     | Modbus-01 | 1         | 0.0              |                                | 10                 |
| Add Control           | -         |              |            |           |           |                  |                                |                    |
| • ** HVAC(0)          | Name *    | Tel          | Protocol   | Port ID   | Address   | Recision         | Association                    |                    |
| ▶ ♀ Lighting(0)       | Name 0    | Type 🗢       | Protocol 0 | Port ID @ | Address 🕀 | Revision #       | Association                    |                    |
| Y Energy(0)           | Name 0    | Туре С       | Protocol © | Port ID 🗢 | Address © | Revision +       | Association                    |                    |
| > O Other(0)          | Name 0    | туре ≎       | Protocol 0 | Port ID 0 | Address © | Revision 0       | Association                    |                    |
| > [] System(4)        | Name 🛊    | Туре 🗄       | Protocol = | Port ID = | Address = | Revision =       | Association                    |                    |

14. Once the E3 establishes communication with the CC200, the Online status changes to Online.

|                      | 1  | r C 🐨     | 🖬 🛛 🗐        |            |           |            | _                | ≡+ ?                           | 🏮 <sup>(1)</sup> 👤 user |
|----------------------|----|-----------|--------------|------------|-----------|------------|------------------|--------------------------------|-------------------------|
| Control Inventory    |    |           |              |            |           |            | Hide Empty Group | Defele Selected Application(s) | ViewEdit COM Ports      |
| * # Refrigeration(1) |    | Name 🕈    | тура 🕾       | Protocol 3 | Port ID 🚔 | Address (8 | Revision 1       | Association                    |                         |
| Crim                 | 10 | 00200_001 | CC200 Modbus | Modbus     | Modbus-01 | 1          | 0.0              |                                | 10                      |
| Add Control          | ×  |           |              |            |           |            |                  |                                |                         |
| > ** HVAC(0)         |    | Name *    | Type         | Protocol   | Port ID   | Address    | Revtsion         | Association                    |                         |
| ► Q Lighting(0)      |    | Name 🗢    | Type ©       | Protocol © | Port ID 0 | Address O  | Revision 3       | Association                    |                         |
| ¥ Energy(0)          |    | Name 0    | Туре 🗧       | Protocol © | Port ID 0 | Address 0  | Revision 3       | Association                    |                         |
| ▶ ○ Other(0)         |    | Name ¢    | Туре 🗧       | Protocol ¢ | Port ID ≑ | Address 0  | Revision 2       | Association                    |                         |
| F [] System(4)       |    | Name 17   | Type =       | Protocol © | Port ID   | Address #  | Revision 3       | Association                    |                         |

15. Repeat steps 9 through 15 to add any additional CC200 devices to the E3.

Visit our website at copeland.com/en-us/products/controls-monitoring-systems for the latest technical documentation and updates. For Technical Support call 833-409-7505 or email ColdChain.TechnicalServices@Copeland.com

026-4729 R0

The contents of this publication are presented for informational purposes only and they are not to be construed as warranties or guarantees, express or implied, regarding the products or services described herein or their use or applicability. Copeland reserves the right to modify the designs or specifications of such products at any time without notice. Responsibility for proper selection, use and maintenance of any product remains solely with the purchaser and end-user. ©2025 Copeland is a trademark of Copeland LP.

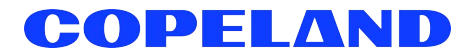